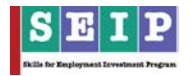

# **User Manual for TMS (Training Management System)**

**TMS:** It is a unique web based real time database developed and used by SEIP and its training partners to capture all training related information (e.g. trainee registration, enrollment, attendance, certification, job placement, basic information of trainees, financial claims, etc). This Manual will help users about how to provide information and generate reports from the TMS. The steps required to follow to feed data and generate reports are described in this guide sequentially.

This is a manual for using TMS (Training Management System) by **Association** (Training Partners) level user. User can find all the steps and sequences here. The steps and the processes are illustrated below:

### 1. Log-in process:

**a.** Go to SEIP website (www.seip-fd.gov.bd), navigate to "TMS >> Login to TMS". Then click on "log-in to TMS" as shown in the picture (Figure 1) below.

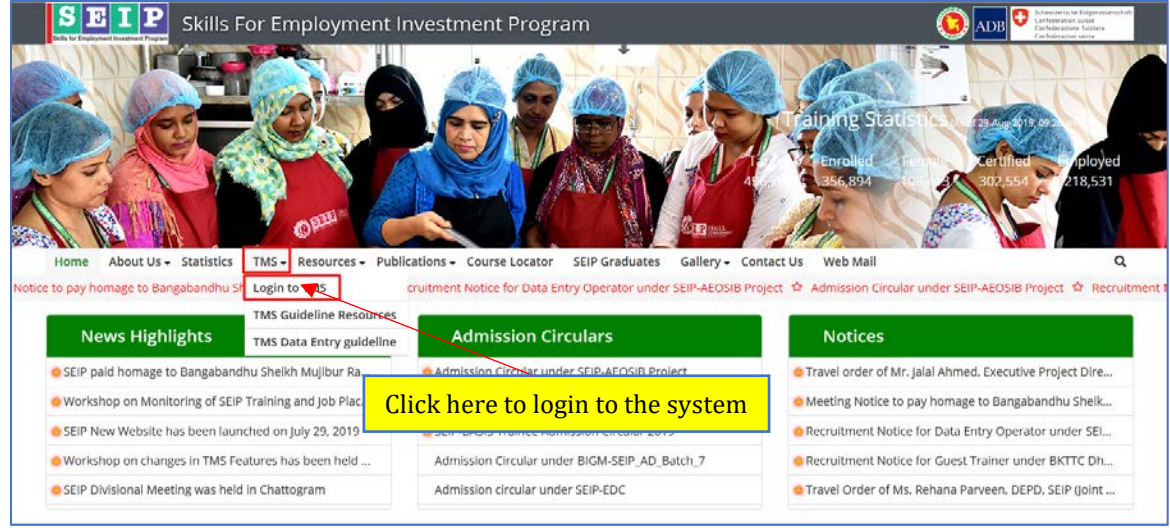

Figure 1

## b. Enter Login Credential:

- As an authorized user, you need to use authenticated login credentials (username and password) for entering into the System. So, at first, the user has to collect these credentials from SEIP.
- Put the user name and given password. Press "Sign in" button.
- To login, then, put the "username" and "password" to enter into the System.

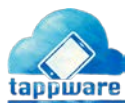

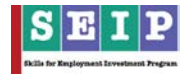

 If a user prefers the System to remember the username and password instead of putting them every time, he/she needs to click the "Remember me" box from login page, then click on "Sign in" option. (Please see Figure: 2 below).

| SEIS E J P | Skills for Employment Investment Program                                                                                                    |
|------------|----------------------------------------------------------------------------------------------------|
|            | URGENT: The Time Barring for Trainee Enrollment data Entry<br>has been revoked by SEIP Management till August 04, 2019<br>11:59 PM. All concerns are requested to complete trainee<br>Enrollment process within August 04, 2019 11:59 PM.<br>Training Management System   |
|            | User Login Username Username Passoord Password                                                                                                    |
|            | Remember me  Forgot password?  Sign in                                                                                                    |
|            | <ul> <li>For TMS Support please mail to tms.team@tappware.com</li> <li>(Please note that, this is the official mail for any support related issues effective from August 1, 2017)</li> <li>User Guide Read the user guide to operate this application swiftly.</li> </ul> |

Figure 2

#### c. <u>How to Change Password:</u>

After log-in in system, he/she can change and create a new "password" following the guidelines-

- After successfully login in system, he/she can see the "User name" option showing on the right corner of the navigation bar. See figure: 3.
- It has three options- 1. Change User Credential 2. Change Password 3. Log Out.
- Clicking on user name, he/she will find three new option- change user credential, change password and logout.

| SEIP Tra            | ining M | enagement Syst                                                                  | tem 🔳                                |                                          |                            |                         |                            |                                                | ADB Contention         | Harmanialat<br>una<br>Nilina<br>una |
|---------------------|---------|---------------------------------------------------------------------------------|--------------------------------------|------------------------------------------|----------------------------|-------------------------|----------------------------|------------------------------------------------|------------------------|-------------------------------------|
| SEP Admin Back      | 2       | URGENT: The Tim                                                                 | er Barring för Trainen Enrollment da | ta Entry has been reveked by SEIP Manage | ment til August 84, 2019 1 | 1:59 PM, All concerns a | ire requisited to complete | e trainee Excellment process within August 64, | 2019 11:55 PM          | Change User Credential              |
| Dertovers           | •       | Association I                                                                   | Dashboard                            |                                          |                            |                         |                            |                                                |                        | Change Password D                   |
|                     |         |                                                                                 |                                      |                                          |                            |                         |                            |                                                |                        |                                     |
|                     | -       |                                                                                 |                                      |                                          | <b>CD</b> 25               | 597                     | 220                        | 0 11                                           |                        |                                     |
| Training            | 8       |                                                                                 |                                      | INCOMENTS                                | COURSE                     | TRAALER                 | ALSEUGOR                   | ATTENDANCE PENDING (BATCH COUNT)               |                        |                                     |
|                     | 4       |                                                                                 |                                      |                                          |                            |                         |                            |                                                |                        |                                     |
| Certification       | H       |                                                                                 |                                      |                                          |                            |                         |                            |                                                |                        | 🔉 🙆 😎                               |
| job Placement       |         |                                                                                 |                                      |                                          |                            | Status of Tra           | ining Autivities           |                                                |                        |                                     |
| aring               |         | As at 21-Oct-2019 (den: Update inter: 34.04 pm; It updates in every 39 minutes) |                                      |                                          |                            |                         |                            |                                                |                        |                                     |
| Training Institutes |         | 1                                                                               | Tranche<br>Tranche 1                 | Total Terget (As Per Contract)           | Enrollment<br>13,110       | N                       | 1,075                      | Certification<br>12,700                        | job Placement<br>9,349 | 16 on Contified                     |
| Courses             |         | 2                                                                               | Additional Transfel 1                | 10,000                                   | 7,801                      |                         | 623                        | 4,651                                          | 2,234                  | 48                                  |

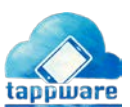

Figure 3

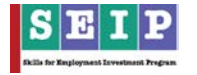

- Click on change password to reset the old password.
- Type a new password and confirm the password again. Figure: 4.
- Type the same code seen on the screen.
- Press the "Submit" button.

| Change Password                        |  |  |
|----------------------------------------|--|--|
| New password                           |  |  |
| Confirm new password                   |  |  |
| <b>15497</b><br>Type the ab we number: |  |  |
| Submit                                 |  |  |

Figure 4

• These credentials should be preserved carefully and confidentially.

#### d. How to Change User Credential:

If user want to change resource persons login credentials, click on "Change User Credential" button. User will find a page like figure: 5.

| 6 Home                                                                               |          |  | 4 |
|--------------------------------------------------------------------------------------|----------|--|---|
| Login Email field must be filled.     Bank Login ID field will delete uper login Id. |          |  |   |
| Change User Credential                                                               |          |  |   |
| Login Email<br>seip seip                                                             | Login ID |  |   |
| Save                                                                                 |          |  |   |
| E 2020. Developed and Maintained by Tapoware Solutions Limber                        |          |  |   |

Figure 5

If user want to change email and login Id, write the new email id on "Login Email" field and user Id on "Login ID" field.

Then press "Save" button. The new information will be replaced.

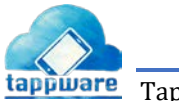

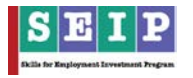

#### e. <u>Resetting the Password:</u>

If the user forgets password, he/she can reset it by clicking on "Forgot Password" link and reset a new password. The subsequent steps will be as follows:

- On clicking the link, a page will open to set new password as shown in Figure: 6.
- Provide a valid email through which the user's account was opened previously and rewrite the given number in 'textbox'.
- Press reset my password.
- New password setting link will be provided through given email address. Open your mail and click on the reset password link to set the new password.

| SEIP<br>NES NE TRANSPORT | Skills for Employmen                        | t Investment Program                                                                                                    | ۲                                                                            | ADB 🤇 | Schweizerische Eidgenossenschaft<br>Confederation suisse<br>Confederazione Svizzera<br>Confederaziun svizra |
|--------------------------|---------------------------------------------|----------------------------------------------------------------------------------------------------|------------------------------------------------------------------------------|-------|----------------------------------------------------------------------------------------------------|
|                          | URGENT:<br>has been<br>11:59 PN<br>Enrollme | : The Time Barring for Trainee Enroll<br>revoked by SEIP Management till A<br>1. All concerns are requested to com<br>nt process within August 04, 2019 1<br>Training Management Sys<br>User Login | ment data Entry<br>ugust 04, 2019<br>plete trainee<br>1:59 PM.<br><b>tem</b> |       |                                                                                                    |
|                          | Pasaword                                    | nber me<br>Sign in                                                                                                    | Errigot pássword?                                                            |       |                                                                                                    |
|                          | C For TN<br>(Please no<br>issues effe       | IS Support please mail to tms.team@<br>te that, this is the official mail for any sective from August 1, 2017)<br>uide Read the user guide to operate this applic                                  | tappware.com<br>support related<br>ation swiftly.                            |       |                                                                                                    |

Figure 6

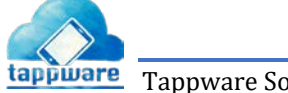

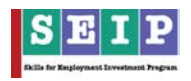

| Forgot yo | ur password?<br>valid email     |  |
|-----------|---------------------------------|--|
| E-mail    |                                 |  |
|           | 26826<br>Type the above number: |  |
|           | Reset my password               |  |

Figure 7

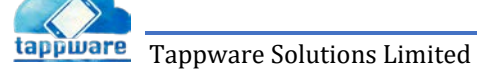